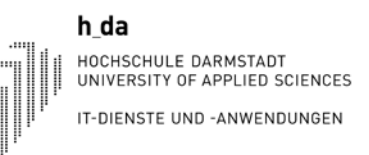

# Online-System QIS / LSF Leitfaden für Studierende: Erstellen eines Stundenplans

# Option 1: Auswahl von Veranstaltungen über das

# Vorlesungsverzeichnis

Stand: November 2015

Hochschule Darmstadt

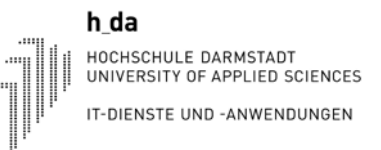

# 1. Anmelden am Online-System QIS/LSF und das Vorlesungsverzeichnis auswählen

Die Anmeldung beim Online-System QIS/LSF erfolgt mit Ihrer h\_da Benutzer-ID und dem dazugehörigen Kennwort über die URL: <u>https://qis.h-da.de/</u>

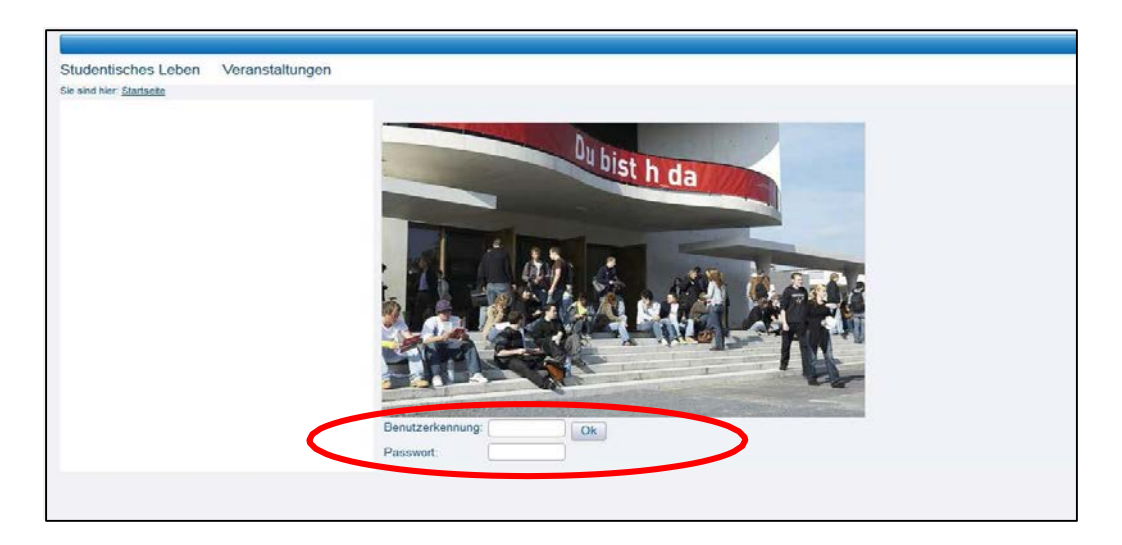

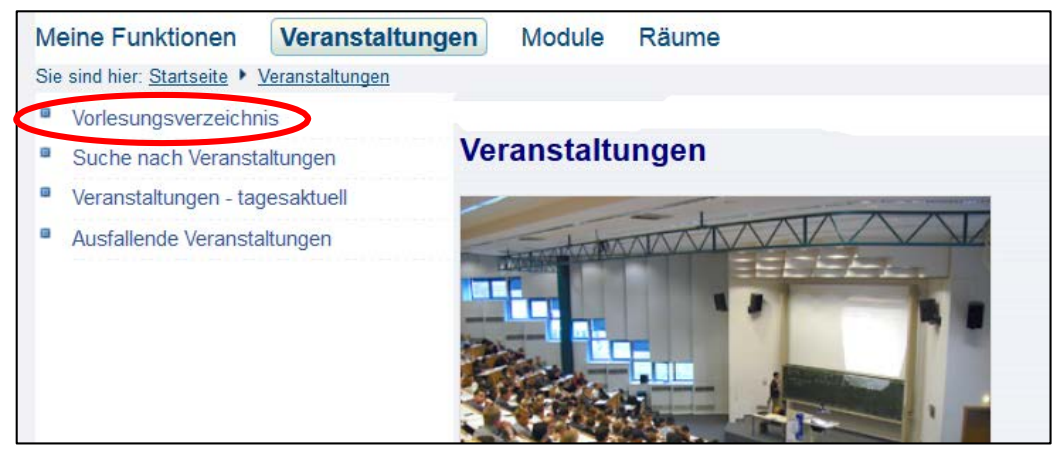

Hochschule Darmstadt

IT-Dienste und Anwendungen

Wechseln Sie in den Reiter Veranstaltungen und wählen Sie die Option Vorlesungsverzeichnis.

## Vorlesungsverzeichnis (WiSe 2015/16)

| 0 | ) Vorlesi | ingsverzeichnis                                             |
|---|-----------|-------------------------------------------------------------|
|   | i PDF     | Fachbereich: Architektur                                    |
|   | i PDF     | Fachbereich: Bauingenieurwesen                              |
|   | i 💴       | Fachbereich: Chemie- und Biotechnologie                     |
|   | i PDF     | Fachbereich: Elektrotechnik und Informationstechnik         |
|   | i PDF     | Fachbereich: Gesellschaftswissenschaften und Soziale Arbeit |
|   | i 🖭       | Fachbereich: Gestaltung                                     |
|   | i PDF     | Fachbereich: Informatik                                     |
|   | i PDF     | Fachbereich: Maschinenbau und Kunststofftechnik             |
|   | i PDF     | Fachbereich: Mathematik und Naturwissenschaften             |
|   | i PDF     | Fachbereich: Media                                          |
|   | i PDF     | Fachbereich: Wirtschaft                                     |
|   | i PDF     | Career Center                                               |
|   | i PDF     | Graduiertenschule der Hochschule Darmstadt                  |
|   | i PDF     | Hochschulsport                                              |
|   | () PDF    | Zentrum für Forschung und Entwicklung                       |

### Vorlesungsverzeichnis (WiSe 2015/16)

#### O Vorlesungsverzeichnis

#### Fachbereich: Media

| VstNr.                                                             | Veranstaltung                                                                                                    | VstArt       | Aktion |
|--------------------------------------------------------------------|----------------------------------------------------------------------------------------------------|--------------|--------|
|                                                                    | Absolventenfeier 2015                                                                                                    | Präsentation |        |
|                                                                    | Erstsemestereinführung 2015                                                                                                    | Präsentation |        |
|                                                                    | Festakt und Verleihung Dieburger Nachwuchspreis Medienkultur                                                                                                    | Präsentation |        |
|                                                                    | Filme von Mediencampus Museum Dieburg                                                                                                    | Präsentation |        |
|                                                                    | MediaMonday                                                                                                    | Workshop     |        |
|                                                                    | Moodle-Administratoren Besprechung                                                                                                    | Besprechung  |        |
|                                                                    | ScienceWednesday                                                                                                    | Präsentation |        |
| PDF                                                                | Studiengang: Digital Media (Bachelor)<br>Studiengang: Interactive Media Design (Bachelor)<br>Studiengang: Animation and Game (Bachelor)<br>Studiengang: Motion Pictures (Bachelor)                                                                                                    |              |        |
| PDF<br>PDF<br>PDF<br>PDF<br>PDF<br>PDF<br>PDF<br>PDF<br>PDF<br>PDF | Studiengang: Digital Media (Bachelor)<br>Studiengang: Interactive Media Design (Bachelor)<br>Studiengang: Animation and Game (Bachelor)<br>Studiengang: Motion Pictures (Bachelor)<br>Studiengang: Sound and Music Production (Bachelor)<br>Studiengang: Media Direction (Master)<br>Studiengang: Media Direction (Master)<br>Studiengang: Medienentwicklung (Master)<br>Studiengang: Leadership in the Creative Industries (Master)<br>Studiengang: Informationswissenschaft (Bachelor / PO 2011)<br>Studiengang: Informationswissenschaft (Master / PO 2011)<br>Studiengang: Wissenschaftsjournalismus (Bachelor) |              |        |

Hochschule Darmstadt

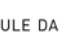

h\_da

HOCHSCHULE DARMSTADT UNIVERSITY OF APPLIED SCIENCES IT-DIENSTE UND -ANWENDUNGEN

Wählen Sie den gewünschten Fachbereich- und anschließend den gewünschten Studiengang aus.

h\_da hochschule darmstadt UNIVERSITY OF APPLIED SCIENCES IT-DIENSTE UND -ANWENDUNGEN

## Vorlesungsverzeichnis (WiSe 2015/16)

Overlesungsverzeichnis

1 Fachbereich: Media

- 1 EM Studiengang: Informationswissenschaft (Bachelor / PO 2011)
  - 🕕 💷 1. Semester
  - 1 💷 3. Semester
  - 1 5. Semester

## Wählen Sie jetzt noch das passende Semester und die Veranstaltung, die Sie in Ihrem persönlichen Stundenplan angezeigt haben wollen.

### Vorlesungsverzeichnis (WiSe 2015/16)

| 1 Vorlesungs | /erzeichni | S                                         |                   |                                 |
|--------------|------------|-------------------------------------------|-------------------|---------------------------------|
| 🚹 🍱 Fac      | hbereich:  | Media                                     |                   |                                 |
|              | Studienga  | ang: Informationswissenschaft (Bachelor / | PO 2011)          |                                 |
| 0 4          | 0F 3. Sei  | mester                                    |                   |                                 |
|              |            |                                           |                   |                                 |
|              | VstNr.     | Veranstaltung                             | VstArt            | Aktion                          |
|              | IW2032     | Informationsrecht                         | Vorlesung         | Zur Zeit keine Belegung möglich |
|              | IW2033     | Betriebliches Informationsmanagement      | Seminar           | Zur Zeit keine Belegung möglich |
|              | IW2041     | Informationswissenschaftliches Kolloquium | Seminar           |                                 |
|              | IW4031     | Information Retrieval                     | Vorlesung / Übung | Zur Zeit keine Belegung möglich |
|              | IW5022     | Software Engineering                      | Vorlesung         | Zur Zeit keine Belegung möglich |
|              | IW5023     | Informationsdesign                        | Vorlesung         | Zur Zeit keine Belegung möglich |
|              | IW5031     | Programmierwerkstatt                      | Projekt           | Zur Zeit keine Belegung möglich |
|              |            |                                           |                   |                                 |

# 2. Meine Funktionen

|                                     | Tag                                            | Zeit                                                             | Rhythmus                                  | Dauer                                                         | Raum                                                                          |
|-------------------------------------|------------------------------------------------|------------------------------------------------------------------|-------------------------------------------|---------------------------------------------------------------|-------------------------------------------------------------------------------|
| D<br>D<br>POF                       | Di.                                            | 08:30 bis 10:00                                                  | woch                                      | 25.03.2014 bis 04.07.2014                                     | F02 - F02 /<br>Audimin                                                        |
|                                     | Di.                                            | 10:15 bis 11:45                                                  | woch                                      | 01.04.2014 bis 04.07.2014                                     | <u>F16 - F16 /</u><br>012a                                                    |
| 9                                   | Di.                                            | 10:15 bis 11:45                                                  | woch                                      | 01.04.2014 bis 04.07.2014                                     | <u>F16 - F16 /</u><br>012b                                                    |
| unkt<br>uppe                        | ionen:<br>A-Zug <b>(</b><br>ne Gru             | vormerken Ke                                                     | ine Belegung                              | markierte Termine vormerke                                    | en                                                                            |
| unkt<br>uppe<br>rmii                | ionen:<br>A-Zug<br>ne Gru                      | vormerken Ke                                                     | ine Belegung                              | markierte Termine vormerke                                    | Raum                                                                          |
| unkt<br>ippe<br>rmii                | ionen:<br>A-Zug <b>(</b><br>ne Gru             | vormerken Ke                                                     | eine Belegung<br>Rhythmus                 | markierte Termine vormerke                                    | Raum                                                                          |
| Eunkt<br>uppe<br>rmii               | ionen:<br>A-Zug<br>ne Gru<br>Tag<br>Di.        | vormerken Ke<br>toppe: B-Zug<br>Zeit<br>08:30 bis 10:00          | eine Belegung<br>Rhythmus<br>woch         | Dauer<br>25.03.2014 bis 04.07.2014                            | Raum<br>F02 - F02<br>Audimin                                                  |
| E Constant<br>Funkt<br>uppe<br>rmil | ionen:<br>A-Zug<br>ne Gru<br>Tag<br>Di.<br>Do. | Vormerken Ke<br>ke<br>zeit<br>08:30 bis 10:00<br>16:00 bis 17:30 | eine Belegung<br>Rhythmus<br>woch<br>woch | Dauer   25.03.2014 bis 04.07.2014   03.04.2014 bis 04.07.2014 | Raum<br><u>F02 - F02</u><br><u>Audimin</u><br><u>F16 - F16</u><br><u>012a</u> |

Einige Veranstaltungen können in mehrere Züge aufgeteilt sein.

Wählen Sie einen Zug aus und setzen bei *vormerken* den Haken. Klicken Sie anschließend auf **markierte Termine vormerken**.

## h\_da hochschule Darmstadt UNIVERSITY OF APPLIED SCIENCES IT-DIENSTE UND -ANWENDUNGEN

| S Pers | önlicher Stundenplan belege | /abmelder Plan speichern  |           | Liste: > kurz > mittel > lang P | lan: > kurz > mittel > lang Druckversion (PDF) | Der vorgemerkte       |
|--------|-----------------------------|---------------------------|-----------|---------------------------------|------------------------------------------------|-----------------------|
|        | Einzeltermin E              | ockveranstaltung          |           | 14-tägl. Veranstaltung          | Buchungen                                      | Termin erscheint nun  |
| Zeit   | Montag                      | Dienstag                  |           | Mittwoch Donnerstag             | Freitag                                        | in Ihrem Stundenplan  |
| vor 8  |                             |                           |           |                                 |                                                | Klickon Sio           |
| 8      |                             |                           |           |                                 |                                                |                       |
| F      | Seminar: Informationscont   | A-Zug Webskripting        |           |                                 | Russisch für den Beruf A1                      | anschließend auf      |
| 9      | V N KB 🗶                    | V N KB                    | X         |                                 | AN B abmelden Information X                    | "Plan Speichern", da  |
|        |                             |                           |           |                                 |                                                | die Vormerkung sonst  |
| 10     |                             |                           |           |                                 |                                                | wieder verloren geht  |
|        |                             | A-Zug Webskripting        | 1 1 22 11 |                                 |                                                | wieder vertoren gent. |
| 11     |                             | V N KB                    | ×         |                                 |                                                |                       |
|        |                             | Seminar: Hardware-Erweite |           |                                 |                                                | Sie können sich Ihren |
| 12     | Projekt: Projektgesteuert   | V N KB                    | ×         |                                 |                                                | Stundenplan           |
|        | V N KB X                    | A-Zug Webskripting        |           |                                 |                                                | anschließend als PDF  |
| 13     | Projekt: Projektgesteuert   |                           |           |                                 |                                                |                       |
|        |                             |                           |           |                                 |                                                | ausdrucken oder zur   |
| 14     |                             |                           |           |                                 |                                                | Startseite            |
|        |                             |                           |           |                                 |                                                | zurückkehren und      |
| 15     |                             |                           |           |                                 |                                                | ibn unter der Ontion  |
| 15     |                             |                           |           |                                 |                                                | Maine Euroption       |
| 16     |                             |                           |           |                                 |                                                | Meine Funktionen -    |
|        | Perminant Crumdlessen des E |                           |           |                                 |                                                | Stundenplan           |
|        |                             |                           |           |                                 |                                                | ansehen.              |
|        | Seminar: Crundlaren des E   |                           |           |                                 |                                                |                       |
| 17     | V N KB X                    |                           |           |                                 |                                                |                       |
|        | Seminar: Grundlagen des E   |                           |           |                                 |                                                |                       |
| 1      | V N KB X                    |                           |           |                                 |                                                | Achtung: Eine         |
| Ì      | Seminar: Grundlagen des E   |                           |           |                                 |                                                | Vormerkung ist        |
| 18     | V N KB X                    |                           |           |                                 |                                                | keine Belegung        |
|        | Seminar: Grundlagen des E   |                           |           |                                 |                                                | keine Detegung.       |
|        | V N KB X                    |                           |           |                                 |                                                |                       |
|        | Seminar: Grundlagen des E   |                           |           |                                 |                                                |                       |
|        | V N KB X                    |                           |           |                                 |                                                |                       |
| 19     | Seminar: Grundlagen des E   |                           |           |                                 |                                                |                       |
| Ì      | V N KB X                    |                           |           |                                 |                                                |                       |
|        |                             |                           |           |                                 |                                                |                       |

| Persönliche Daten                   | Aufgerufenes Template: D:\Tomcat\webapps\qisserver/WEB-INF/templates//wwrite/Stundenplanspeicherung.vm   Fullscreen: on off                                |
|-------------------------------------|----------------------------------------------------------------------------------------------------|
| Kontaktdaten ändern                 | Sie sind hier: Stundenplan gespeichert                                                                                                    |
| Anträge und Bescheinigungen         | Sie haben sich 2 Termine unverbindlich vorgemerkt.                                                                                                    |
| Prüfungsanmeldung/Prüfungsabmeldung | Das Vormerken dieser Termine ermöglicht noch keinen Besuch der Veranstaltung. Bitte vergessen sie nicht, Ihre belegpflichtigen Veranstaltungen zu belegen. |
| Info über angemeldete Prüfungen     | Zurück zur Auswahl                                                                                                    |
| Noten- und Klassenspiegel           |                                                                                                    |
| Meine Veranstaltungen               |                                                                                                    |
| Stundenplan                         |                                                                                                    |

Dieser Hinweis kommt nach dem Abspeichern des Plans, wenn die Belegung von belegpflichtigen Veranstaltungen noch fehlt und sie somit die Veranstaltung **lediglich vorgemerkt** haben.